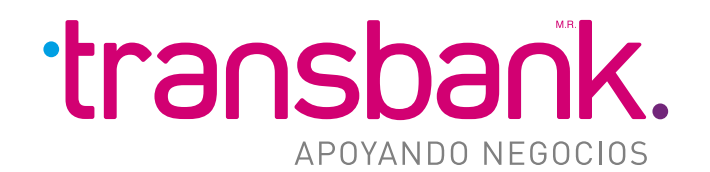

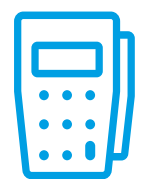

#### MANUAL USUARIO POS

HOTELES Y RENT A CAR

VERSIÓN 2 (NOVIEMBRE 2023)

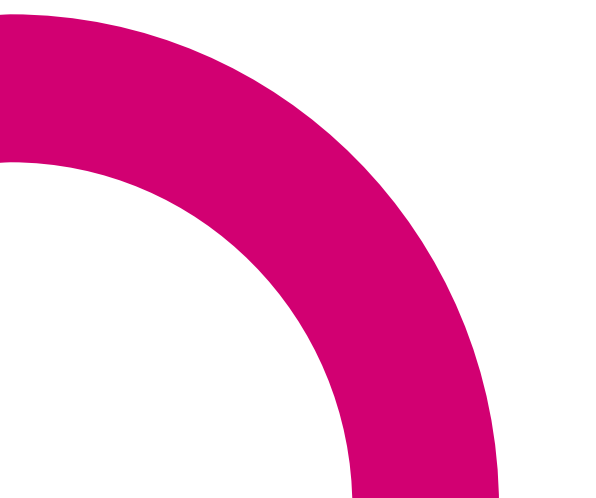

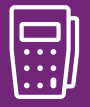

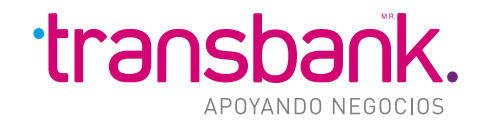

# **1** NUESTRO PRODUCTO

#### ¿Estás en el rubro hotelero o de arriendo de autos y quieres aumentar tus ventas?

**Transbank** cuenta con una solución especialmente diseñada para ti: **POS Hoteles y Rent a Car**, una solución que incorpora transacciones específicas para la operación diaria y eficiente de estos rubros que facilitan funcionalidades propias para realizar reservas, cargos con y sin presencia del cliente para pagos con tarjeta de crédito.

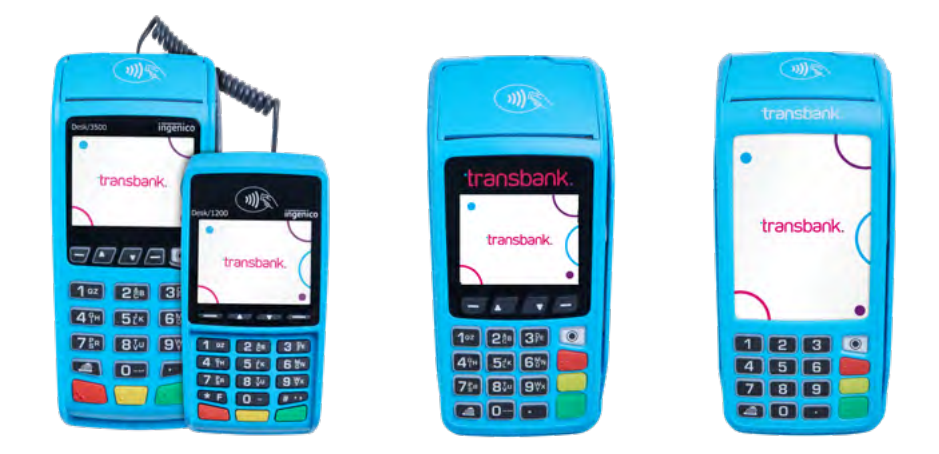

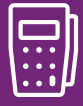

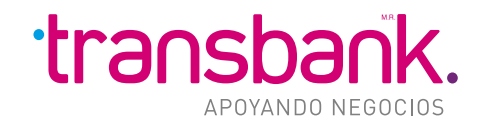

# FUNCIONALIDADES POS PARA HOTELES Y RENT A CAR

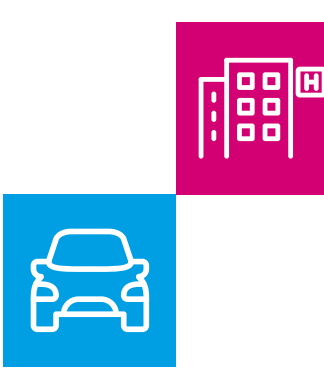

**CHECK-IN:** permite pre-autorizar un monto del tarjetahabiente para su posterior cargo definitivo, una vez entregados los respectivos servicios.

**CHECK-OUT:** permite realizar el pago definitivo una vez prestados los servicios al cliente, agrupando todos los cargos del check-in inicial y las respectivas reautorizaciones.

**RE-AUTORIZACIONES:** permite incrementar el monto preautorizado de un tarjetahabiente previo a la venta definitiva.

**CARGO DEMORADO:** permite realizar un cargo posterior a la entrega del servicio, sin la necesidad que este presente el cliente.

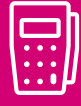

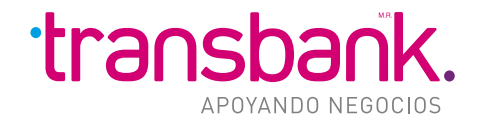

# **OPERACIÓN POS HOTEL Y RENT A CAR**

|                                                                                                    | <mark>ሮ</mark> ዮን                                                                                                    |                                                                                                    | ີ<br>ເທີ                                                                                                    |                                                                                                    |
|----------------------------------------------------------------------------------------------------|----------------------------------------------------------------------------------------------------|----------------------------------------------------------------------------------------------------|----------------------------------------------------------------------------------------------------|----------------------------------------------------------------------------------------------------|
| ACTIVIDADES<br>ADMINISTRATIVAS                                                                                                    | CHECK-IN                                                                                                    | REAUTORIZACIÓN                                                                                                    | CHECK-OUT                                                                                                    | CA                                                                                                    |
| <ul> <li>Los comercios deben<br/>solicitar autorización<br/>a los tarjetahabientes<br/>para efectuar<br/>posibles cargos<br/>no presenciales y<br/>cargos demorados,<br/>de acuerdo a los<br/>datos exigidos e<br/>identificados en el<br/>contrato del producto<br/>de Hoteles y Rent<br/>a Car.</li> <li>En caso de no<br/>presentación del<br/>pasajero, el hotel<br/>podrá realizar un<br/>cargo por el costo de<br/>una noche, utilizando<br/>la funcionalidad envío</li> </ul> | <ul> <li>Cliente se presenta<br/>en establecimiento,<br/>se realiza check-in en<br/>POS de Transbank.<br/>Tarjetahabiente<br/>debe autorizar la<br/>transacción con su<br/>PIN.</li> <li>Marcas asignan<br/>un número de<br/>identificación único,<br/>denominada TID, que<br/>facilita la búsqueda<br/>y control de cada<br/>transacción.</li> <li>El TID tiene una<br/>duración de 30 días.<br/>Cumplido este plazo el<br/>check-in se cerrará de</li> </ul> | <ul> <li>Reautorizaciones<br/>se realizan sin la<br/>solicitud de PIN</li> <li>Las reautorizaciones<br/>estarán asociadas a un<br/>check-in por medio del<br/>TID.</li> <li>No existe límite<br/>en la cantidad de<br/>reautorizaciones.</li> <li>Cada reautorización<br/>aumenta en 30 días la<br/>vigencia del TID.</li> </ul> | <ul> <li>Check-out<br/>(presencial o no<br/>presencial) en<br/>cualquier terminal<br/>del comercio.</li> <li>Plazo máximo<br/>de 30 días desde<br/>check-in o su última<br/>reautorización.</li> <li>Monto final debe<br/>ser menor o igual a la<br/>suma del check in +<br/>reautorizaciones.</li> </ul> | <ul> <li>Es<br/>real</li> <li>cons<br/>inclu<br/>out,<br/>func</li> <li>carg</li> <li>Pla</li> <li>un c</li> <li>por<br/>días</li> <li>90 d</li> <li>deso<br/>cheo</li> </ul> |

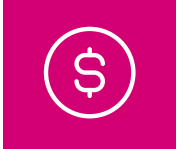

#### **RGO DEMORADO**

stablecimiento liza **cargo** por sumos no uidos en el checkutilizando la cionalidad de no demorado.

azo para ejecutar argo demorado contrato es 45 para **rent a car** y l**ías** para **hoteles**, de realizado el ck-out.

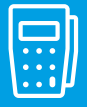

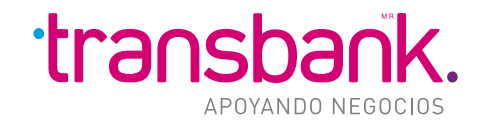

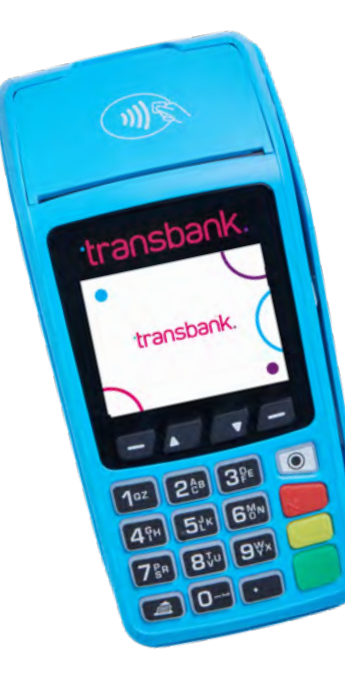

- Check-in
- Check-out
- Reautorizaciones
- Cargo demorado
- Reporte

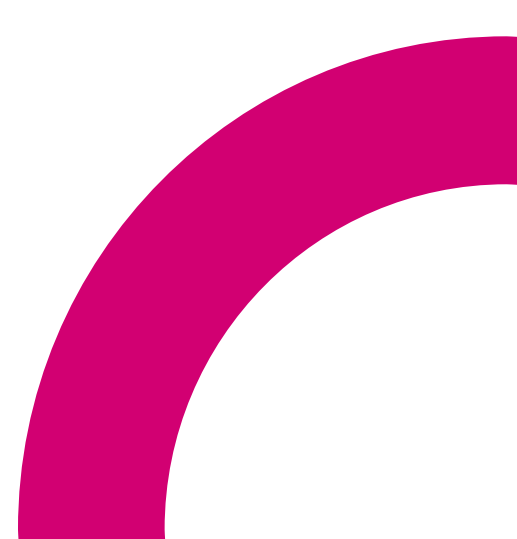

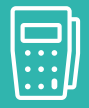

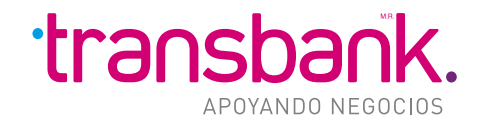

### Check-in:

Permite pre-autorizar un monto del tarjetahabiente para su posterior cargo definitivo una vez entregados los respectivos servicios.

Selecciona opción de menú 1 en la sección Hotel/Rent a Car

Seleccione tipo de **moneda** (solo comercio bimoneda se desplegará opción dolar) e ingresar **monto** de la **pre-autorización**. Si el comercio tiene habilitado opción **empleado**, se desplegará una pantalla adicional para ingresar el **código** del **empleado** que realiza esta transacción.

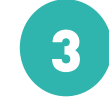

Entrega equipo al cliente para **ingresar clave**.

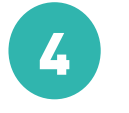

Una vez aprobado la transacción, se desplegará el **número TID** de **identificación**.

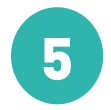

En **voucher copia comercio** se indicará **TID** para futuras transacciones.

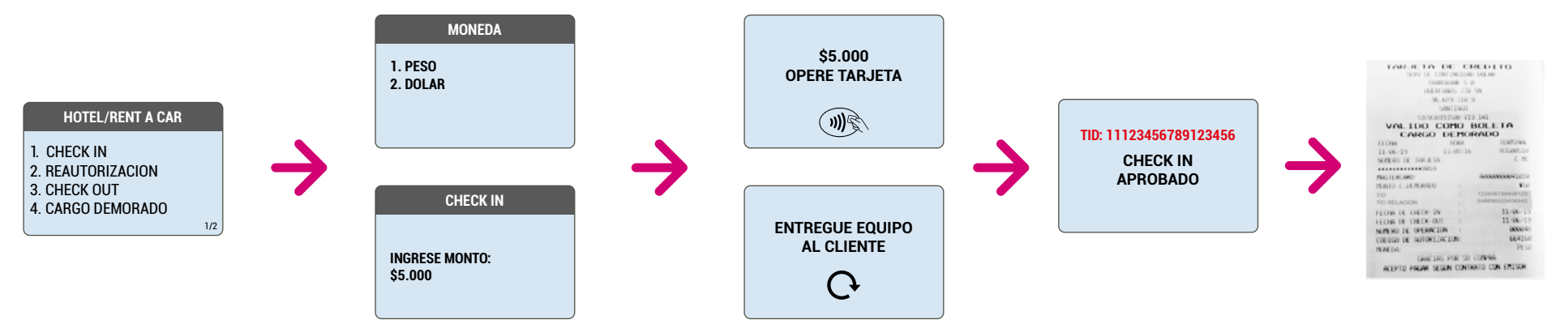

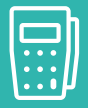

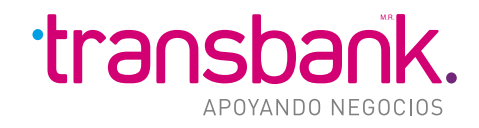

#### **Reautorización:**

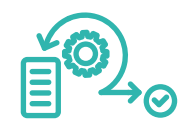

Permite incrementar el monto pre-autorizado de un tarjetahabiente previo a la venta definitiva.

3

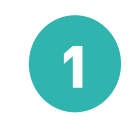

Selecciona opción de menú 2 en la sección Hotel/Rent a Car

HOTEL/RENT A CAR

1/2

1. CHECK IN

3. CHECK OUT

2. REAUTORIZACION

4 CARGO DEMORADO

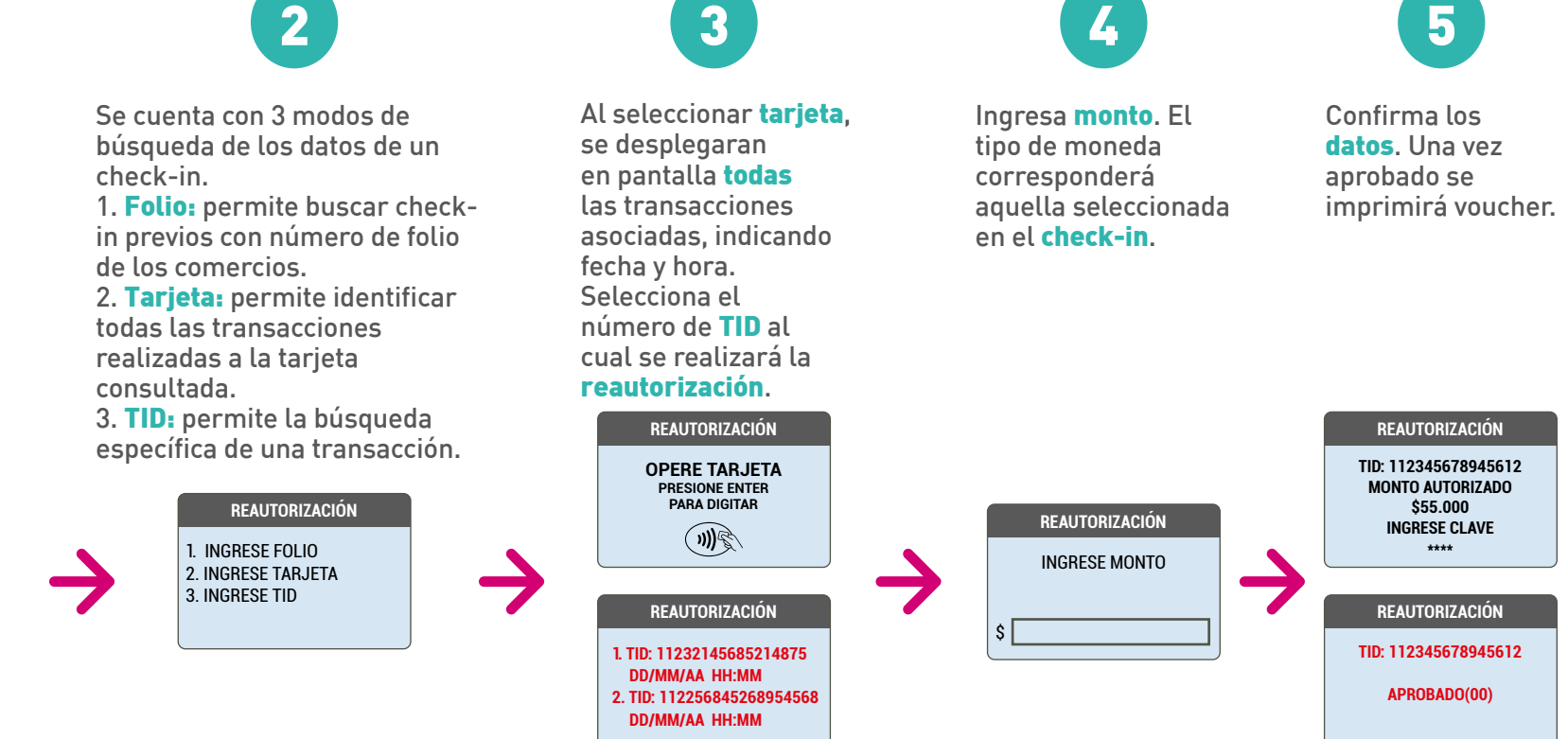

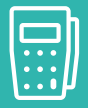

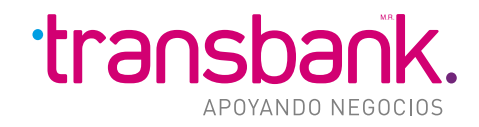

**Check-out:** 

Permite realizar el pago definitivo una vez prestados los servicios al cliente, agrupando todos los cargos del check-in inicial y las respectivas reautorizaciones.

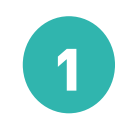

Selecciona opción de menú 3 en la sección Hotel/Rent a Car

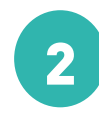

Selecciona modo de búsqueda de los datos del check-in.

1. Folio: permite buscar check-in previos con número de folio de los comercios. 2. Tarjeta: se desplegarán todos los **TID** de transacciones asociadas a la tarieta. 3. TID: permite la búsqueda

específica de una transacción.

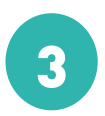

En caso seleccionar tarjeta se desplegara interfaz de operar tarieta. En caso de disponer de más de un **TID**, se desplegará listado para selección.

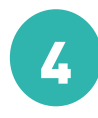

Se desplegará el monto total del check-in. más la suma de todas las reautorizaciones.

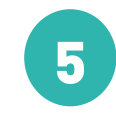

El monto del check-out podrá ser iqual o inferior al indicado en la pantalla anterior. En caso de reguerir un monto superior, se deberá efectuar previamente una reautorización.

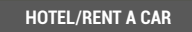

1. CHECK IN 2. REAUTORIZACION 3. CHECK OUT

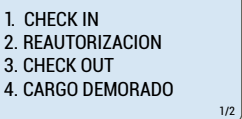

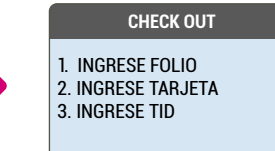

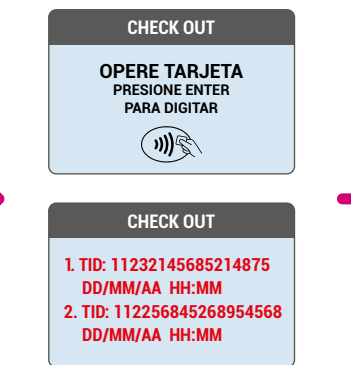

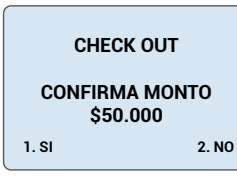

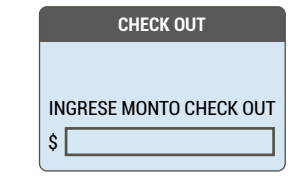

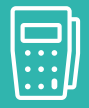

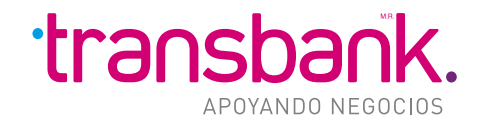

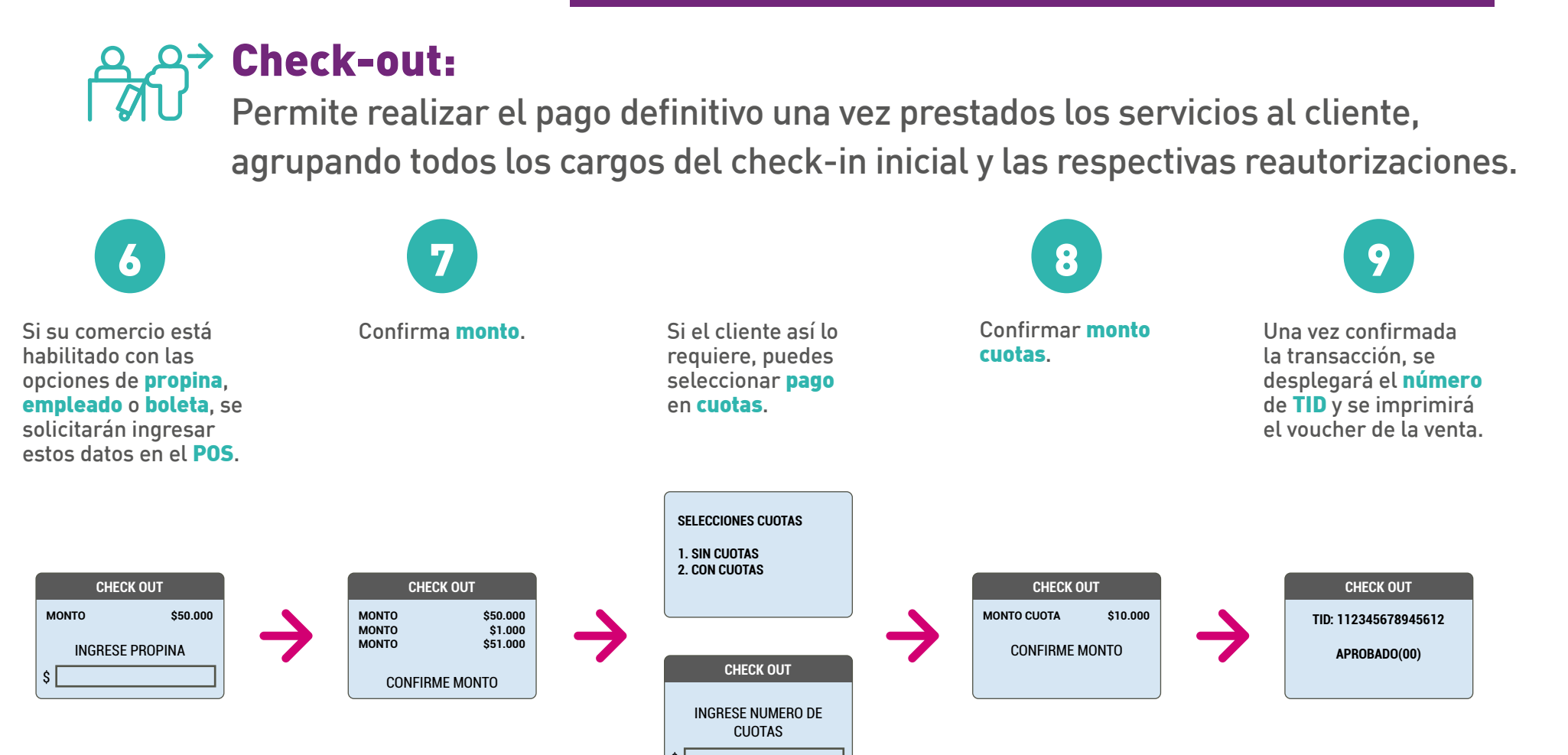

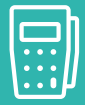

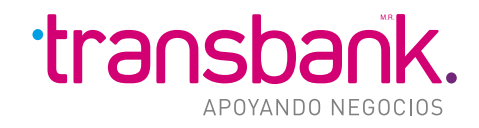

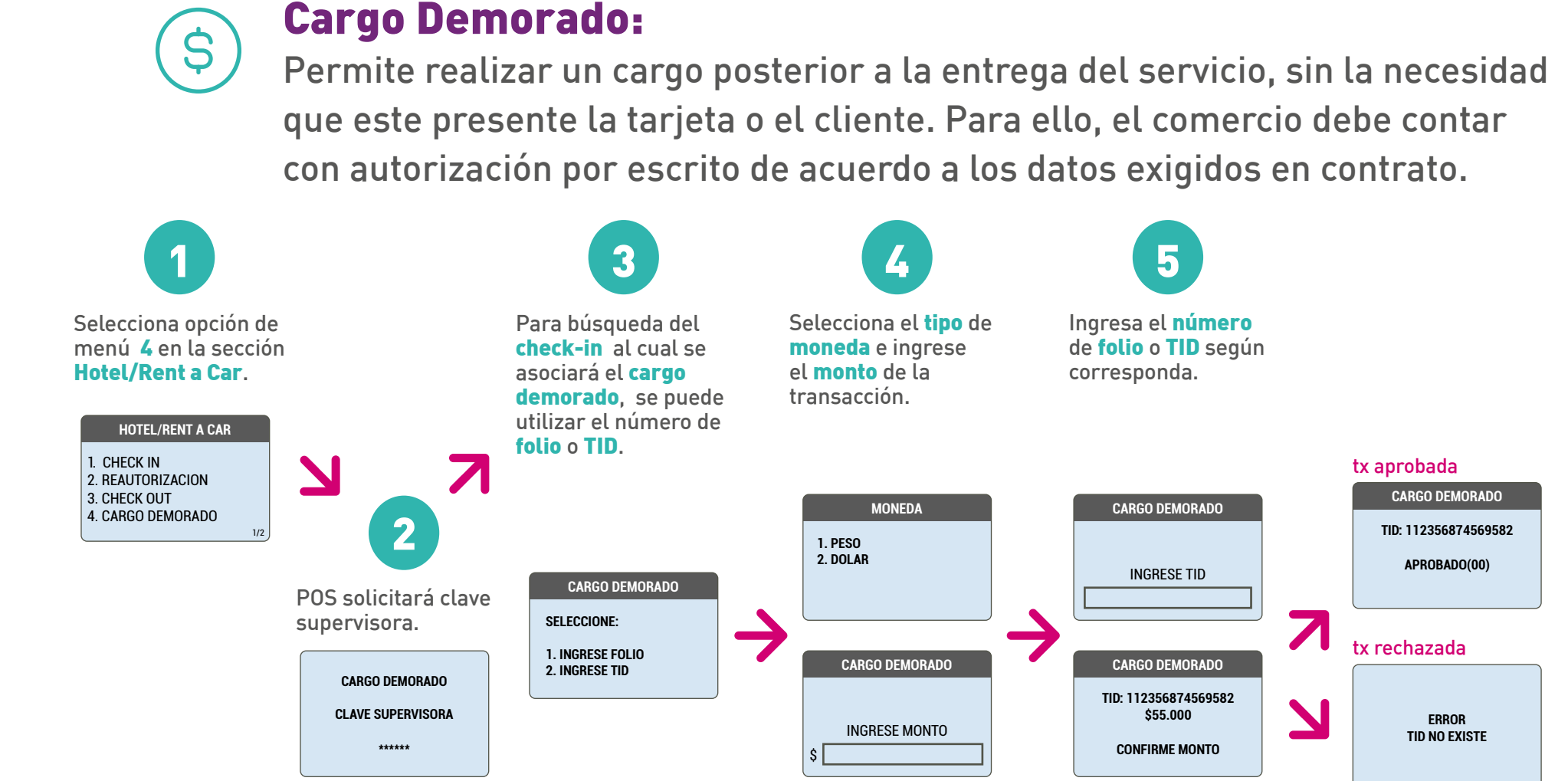

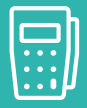

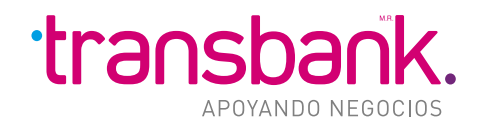

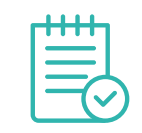

#### **Reporte:**

Permite recuperar o consultar las transacciones asociadas a un número de folio o TID.

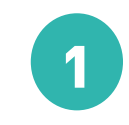

Selecciona opción de menú 6 en la sección Hotel/Rent a Car.

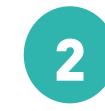

Para búsqueda de información podrá utilizar **TID** o **número** de **folio**.

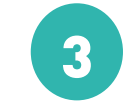

De acuerdo a la opción seleccionada, **ingrese** folio o TID.

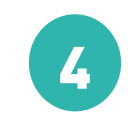

En **POS** se desplegará **todas** las transacciones ingresadas, correspondiente al **folio** o **TID**.

1.ANT

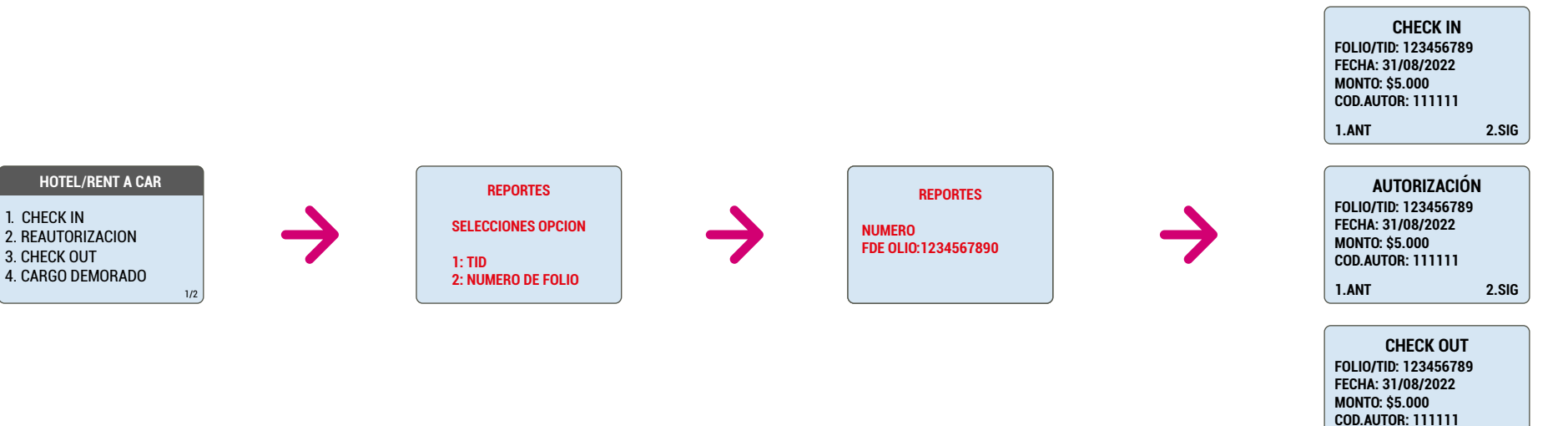

2.SIG